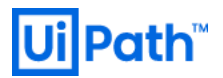

# Azure 環境 UiPath Orchestrator 構築手順書 2019 LTS 版

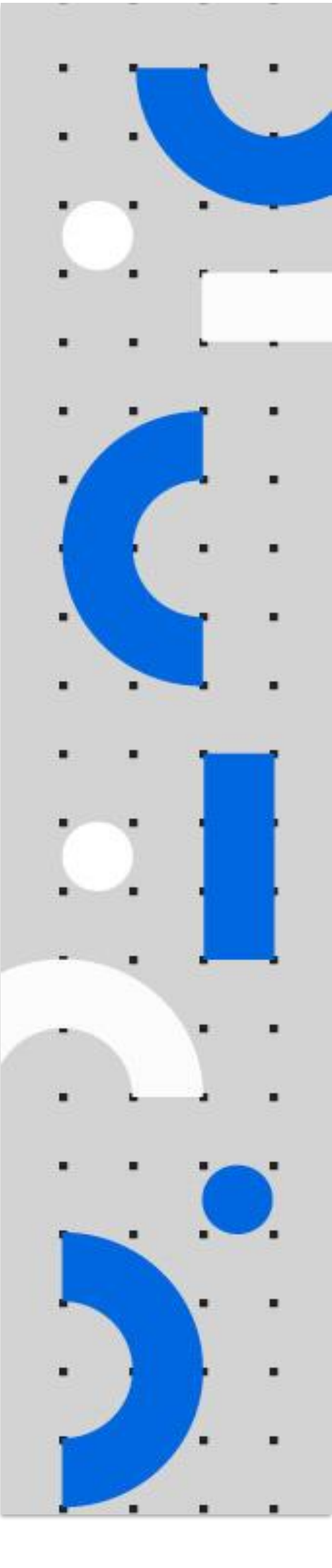

Information contained herein is confidential and may be disclosed only with the written permission of UiPath. All rights reserved. UiPath Robotic Process Automation ®

# **Ui Path**<sup>™</sup>

目次

改訂履歴 構築手順書に関しての留意事項 構成図

本手順で構成されるリソース一覧

構築手順

- 1. Azure signup
- 2. Marketplace を利用した Orchestrator デプロイ
- 3. OC にアクセス
- 4. HAA にアクセス
- 5. Azure Marketplace を利用した Robot デプロイ
- 6. デプロイしたロボットの確認
  - 6-1 "Unattended" もしくは "Development with Studio" をデプロイした場合
  - 6-2 "Attended" もしくは "NonProduction" をデプロイした場合
- 7. Tips (Web.config の編集方法)

WindowsAuthentication を有効化する方法

改訂履歴

| Date           | Version | Author                                                 | Description                    |
|----------------|---------|--------------------------------------------------------|--------------------------------|
| 2020 / 01 / 17 | 2.0     | Yosuke Kajimoto (UiPath)                               | UiPath Orchestrator 2019.10.15 |
| 2020 / 03 / 31 | 2.1     | Hirotaka Takehana (UiPath)<br>Yosuke Kajimoto (UiPath) | Robot deploy                   |

### 構築手順書に関しての留意事項

本ドキュメントに記載されている ARM テンプレートは、事前の告知なく変更、 改変されることがございますので予めご了承ください。

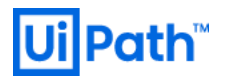

# 構成図

本ドキュメント通りに作業を行った場合に作成される環境の構成のイメージ図です。

シングル構成の場合

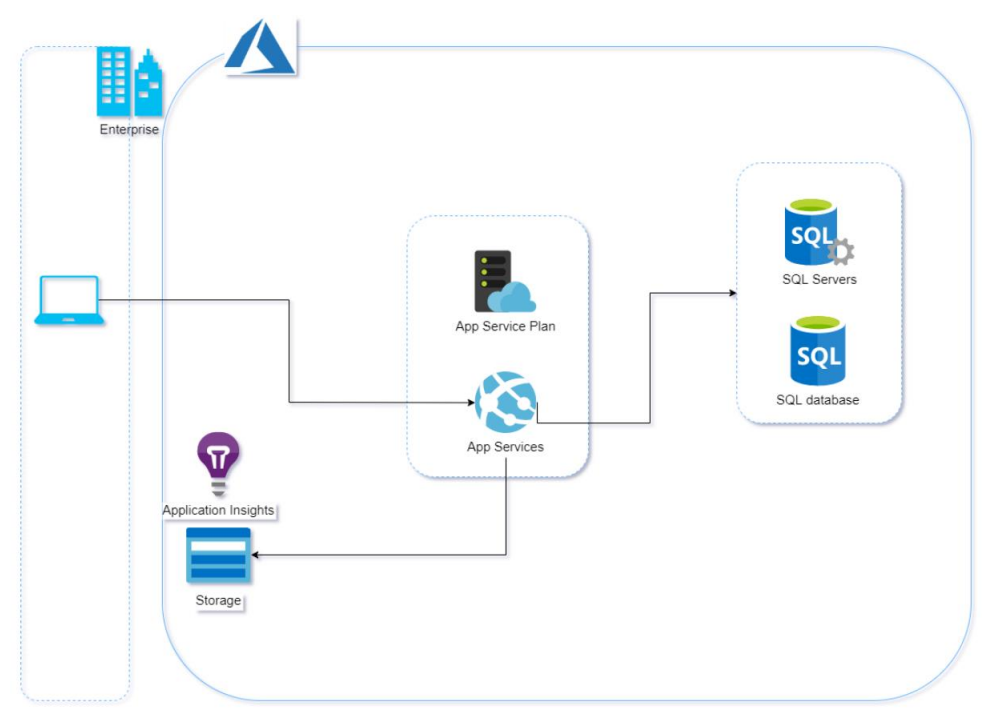

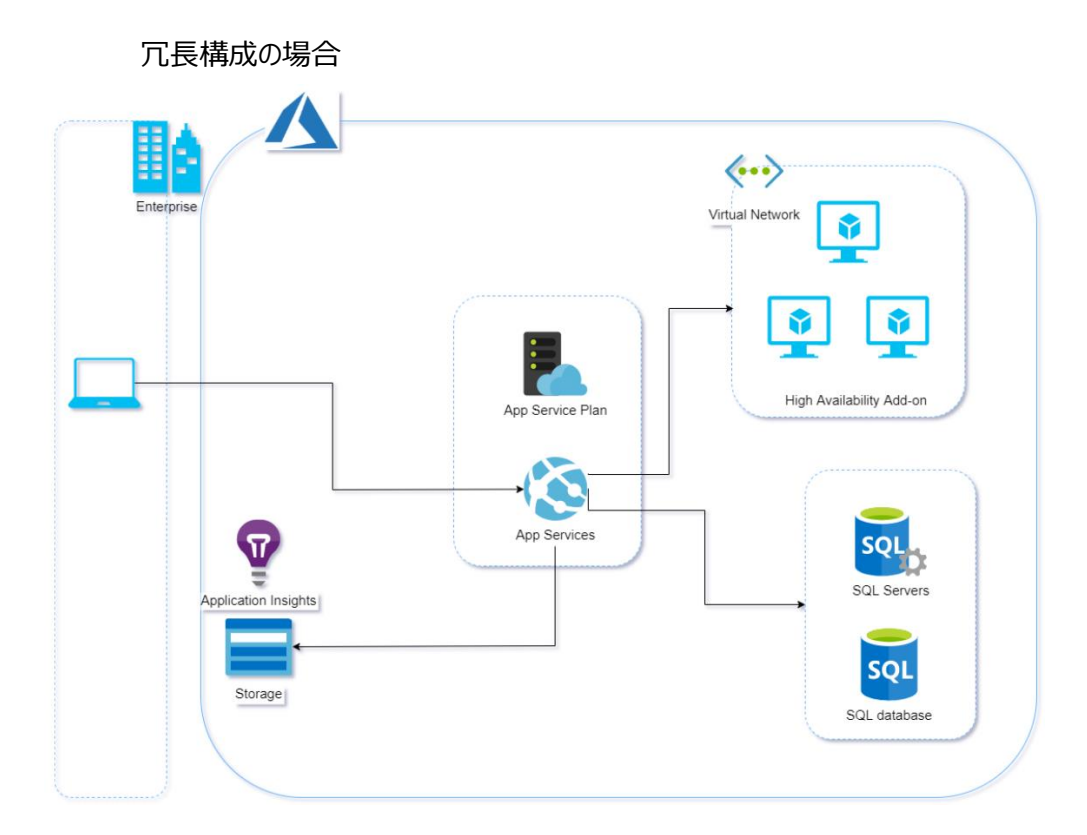

# 本手順で構成されるリソース一覧

•Orchestrator:

| リソース                      | リソースの種類の名前                                                                                                    | サンプルリソース名                                                                                |
|---------------------------|----------------------------------------------------------------------------------------------------|------------------------------------------------------------------------------------------|
| SQL Server/<br>SQL データベース | Microsoft.Sql/servers<br>Microsoft.Sql/servers/firewallrul<br>es<br>Microsoft.Sql/servers/databases               | uipathazuredb<br>uipathazuredb/AllowAllWindowsAz<br>ureIps<br>uipathazuredb/uipathweb-db |
| App Service               | Microsoft.Web/Sites<br>Microsoft.Web/Sites/config<br>Microsoft.Web/Sites/config<br>Microsoft.Web/Sites/Extensions | uipathweb<br>uipathweb/web<br>uipathweb/connectionstrings<br>uipathweb/MSDeploy          |
| App Service プラン           | Microsoft.Web/serverFarms                                                                                         | uipathweb-serviceplan                                                                    |
| ストレージ アカウント               | Microsoft.Storage/storageAccou<br>nts                                                                             | uipathwebsc                                                                              |
| Application Insights      | Microsoft.insights/components                                                                                     | uipathweb-appin                                                                          |
| 以下は App Service で複数       | VM の場合                                                                                                    |                                                                                          |
| 仮想マシン                     | Microsoft.Compute/virtualMachine<br>s                                                                             | haa-master<br>haa1<br>haa2                                                               |
| ネットワークインタフェース             | Microsoft.Network/networkInterfa<br>ces                                                                           | haa-master-nic<br>haa-nic1<br>haa-nic2                                                   |
| ディスク                      | Microsoft.Compute/virtualMachine<br>s                                                                             | haa-<br>master_OsDisk_1_8a2e2127e6294f2<br>d83edf19431b17c74                             |
| ネットワークセキュリティグループ          | Microsoft.Network/networkSecurit<br>yGroups                                                                       | haa-nsg                                                                                  |
| 可用性セット                    | Microsoft.Compute/availabilitySet<br>s                                                                            | HAAset                                                                                   |

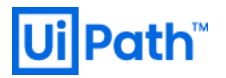

| パブリック IP アドレス | Microsoft.Network/publicIPAddres | haa-master-pip |
|---------------|----------------------------------|----------------|
|               | ses                              | haa-pip1       |
|               |                                  | haa-pip2       |
|               |                                  |                |

※Microsoft Azure Website 利用者が所有するカスタムドメイン(独自ドメイン名)を使って SSL 証明書を取得し、

その証明書を Microsoft Azure Website で利用することも可能です。

※各リソースの定義及び、リソースの依存関係は下記を参照

https://docs.microsoft.com/ja-jp/azure/azure-resource-manager/resource-group-define-dependencies

## 構築手順

### 1. Azure signup

a. https://portal.azure.com を開き、Microsoft Azure account が既にあれば、
 Sign in を行い、無ければ新しくアカウントを作成する

| Microsoft Azure                           |
|-------------------------------------------|
| Microsoft                                 |
| Sign in<br>to continue to Microsoft Azure |
| Email, phone, or Skype                    |
| No account? Create one!                   |
| Can't access your account?                |
| Next                                      |
|                                           |
|                                           |

2. Marketplace を利用した Orchestrator デプロイ

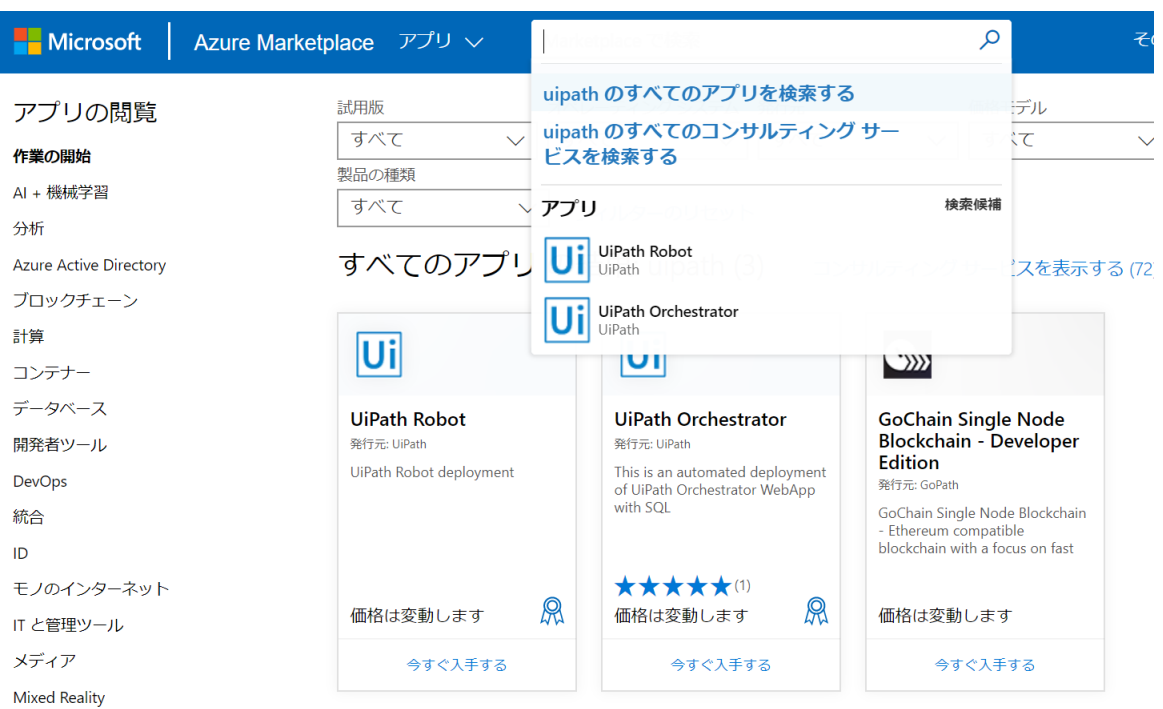

#### a. <a href="https://azuremarketplace.microsoft.com">https://azuremarketplace.microsoft.com</a> にてログインし、検索窓に"uipath"と打つ

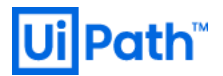

b. UiPath Orchestrator の "今すぐ入手する" を押下。

すると、下記のようなポップアップが現れるので、"続行"を押下

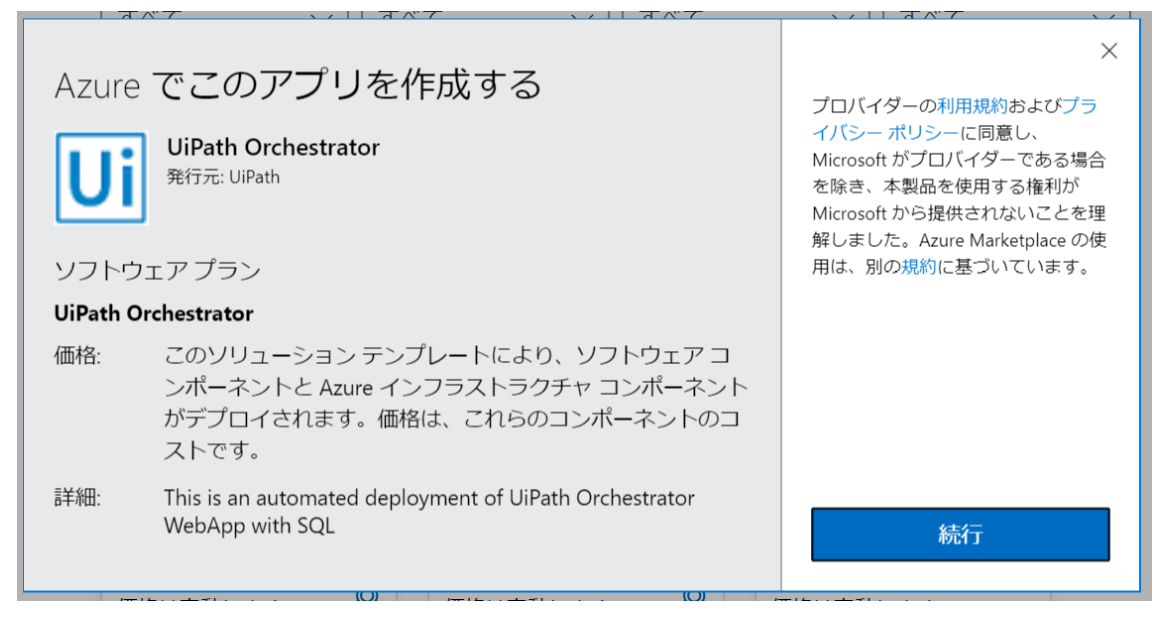

c. Azure のポータル画面に遷移するので、問題なければ、"作成"ボタンを押す

|                                                                                                    | <u>&gt;_</u>         | 14               | Û |
|----------------------------------------------------------------------------------------------------|----------------------|------------------|---|
| ホーム $>$ UiPath Orchestrator                                                                                                    |                      |                  |   |
| UiPath Orchestrator<br><sup>UiPath</sup>                                                                                                    |                      |                  |   |
| UiPath Orchestrator ○ 後で使用するために保存<br>UiPath<br>魚 お動めするソリューション<br>作成<br>概要 プラン                                                                                                    |                      |                  |   |
| UiPath Orchestrator is a web application that enables you to securely schedule, manage and control your enterprise-wide digital workforce of UiPath Robots.                                                                                                    |                      |                  |   |
| Orchestrator lets you manage the creation, monitoring, and deployment of resources in your environment, acting as an integration point with third-party solution applications.                                                                                                    | ns and               |                  |   |
| UiPath Orchestrator Use Cases                                                                                                    |                      |                  |   |
| UiPath's Orchestrator power comes from its capability for managing your entire Robot fleet. Attended, Unattended or NonProduction, they can all be connected from this centralized point.                                                                                                    | and exe              | cuted            |   |
| <ul> <li>Attended - This type of Robot is triggered by user events, and operates alongside a human, on the same workstation. Attended Robots are used with Ore centralized process deployment and logging.</li> <li>Unattended - Robots run unattended in virtual environments and can automate any number of processes. On top of the Attended Robot capabilities, the is responsible for remote execution, monitoring, scheduling and providing support for work queues.</li> <li>Development - Jas the capabilities of an Unattended Robot but intended only for development purposes.</li> </ul> | chestrato<br>Orchest | or for<br>trator |   |

NonProduction - similar to Unattended Robots, but intended only for development and testing purposes.

You are able to run debugging in Studio with all types of Robots.

Orchestrator Main Capabilities

#### 基本設定の構成を埋めて問題なければ、"OK"を押下

| = N    | licrosoft Azure                                             |           |           | ,> ,y-, , y-, E, , ►+3                                              | メントの検索 (G+/)         |
|--------|-------------------------------------------------------------|-----------|-----------|---------------------------------------------------------------------|----------------------|
| ホーム >  | UiPath Orchestrator > UiPath                                | Orches    | trator ගැ | 作成 > 基本                                                             |                      |
| UiPath | Orchestrator の作成                                            |           | ×         | 基本                                                                  |                      |
| 1      | 基本<br>基本設定の構成                                               | >         |           | Orchestrator name * ()<br>uipathorchestrator                        | <ul> <li></li> </ul> |
| 2      | HAA server configuration                                    |           |           | Orchestrator passphrase * ①<br>uipathpass                           |                      |
|        | Configure HAA settings                                      |           |           | Orchestrator version ①<br>19.10.15                                  | $\sim$               |
| 3      | Orchestrator SQL settings<br>Configure Orchestrator SQL set | )<br>ttin |           | Orchestrator size based on total no. o<br>connected robots ()       | of                   |
| 4      | 概要<br>UiPath Orchestrator                                   |           |           | Small<br>Number of Orchestrator instances. (1<br>* ①                | ✓ 0 max).            |
| 5      | 購入                                                          |           |           | 2<br>サブスクリプション<br>従量課金                                              | ~<br>~               |
|        |                                                             |           |           | リソース グループ * ①<br>(新規) uipathOC-RG01<br>新規作成<br>場所 *<br>(アジア太平洋) 東日本 | ×<br>×               |
|        |                                                             |           |           | OK                                                                  |                      |

#### Microsoft Azure ホーム > UiPath Orchestrator > UiPath Orchestrator の作成 > HAA Settings UiPath Orchestrator の作成 HAA Settings If you are using more than one instance of UiPath Orchestrator you will need to install the High Availability Addon, a mandatory in-memory cache. 基本 1 完了 i 2 Configure HAA settings HAA DNS Prefix \* 🛈 oc-haa 3 Orchestrator SQL settings HAA Servers (VM) Admin Login \* 🕕 Configure Orchestrator SQL s... uipathhaaadmin 4 認証の種類 \* UiPath Orchestrator (バスワード) SSH 公開キー) Password \* () 5 照入 ..... Confirm password \* ..... HAA admin email \* 🛈 yosuke.kajimoto@uipath.com Password \* 🕕 ..... Confirm password \* ..... High Availability Add-on License 🛈 Virtual machine size \* 🛈 1 x Standard D2s v3 2 vcpu 数、8 GiB のメモリ Virtual network for HAA 🕕 (新規) uipathOC-RG01 \*Subnets 🕕 サブネット構成の確認 OK

#### d. HAA の項目を埋めて問題なければ、"OK"を押下

※ライセンスをお持ちの場合はここで入力してください。

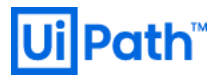

※VM 台数が1 台の場合は HAA の構築は下記のようにスキップする事ができます。

e. Orchestrator SQL Settings を埋めて問題なければ、"OK" を押下

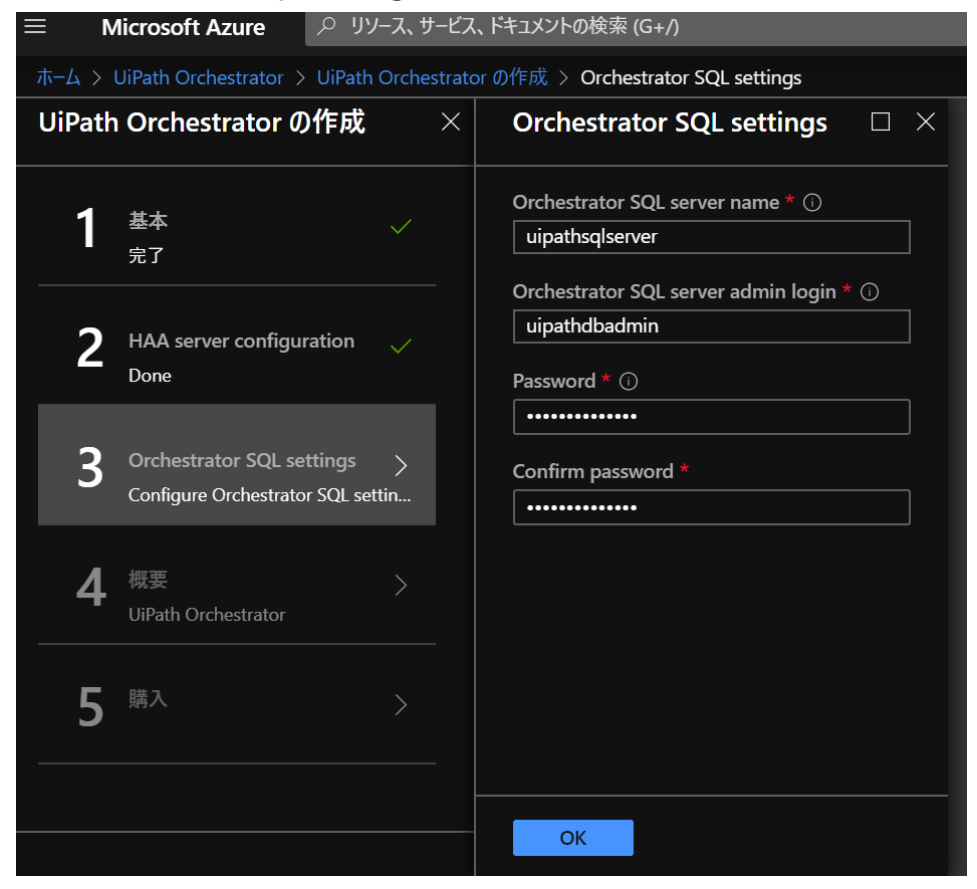

#### f. 概要で検証に成功し、問題なければ、"OK"を押下

| ≡ м     | icrosoft Azure                    | 2              | リソース、サービス、ドキュメントの検索                                                                                                    | (G+/)                                                      |  |
|---------|-----------------------------------|----------------|----------------------------------------------------------------------------------------------------|------------------------------------------------------------|--|
| ホーム > ι | JiPath Orchestrator > UiPath (    | Orchestrator Ø | )作成 > 概要                                                                                                    |                                                            |  |
| UiPath  | Orchestrator の作成                  | ×              | 概要                                                                                                    |                                                            |  |
| 1       | 基本                                |                | 🔒 検証に成功しました                                                                                                    |                                                            |  |
|         | 完了                                |                | 基本                                                                                                    |                                                            |  |
| 2       | HAA server configuration<br>Done  |                | サプスクリプション<br>リソース グループ<br>場所                                                                                                    | 従量課金<br>uipathOC-RG01<br>(アジア太平洋) 東日本                      |  |
| 3       | Orchestrator SQL settings<br>Done |                | Orchestrator name<br>Orchestrator passphrase<br>Orchestrator version<br>Orchestrator size based on t<br>Number of Orchestrator inst | uipathorchestrator<br>uipathpass<br>19.10.15<br>Small<br>2 |  |
| 4       | 概要<br>UiPath Orchestrator         | >              | HAA Settings<br>HAA DNS Prefix<br>HAA Servers (VM) Admin Lo<br>Password                                                             | oc-haa<br>uipathhaaadmin<br>********                       |  |
| 5       | 購入                                |                | Password<br>High Availability Add-on Lice<br>Virtual machine size<br>Virtual network for HAA<br>HAA subnet                          | -<br>Standard D2s v3<br>uipathOC-RG01<br>subnet-1          |  |
|         |                                   |                | Orchestrator SQL settings<br>Orchestrator SQL setver name<br>Orchestrator SQL server adm<br>Password                                | uipathsqlserver<br>uipathdbadmin<br>******                 |  |
|         |                                   |                | ок テンプレートとパラ                                                                                                    | シメーターのダウンロード                                               |  |

#### g. 利用規約、プライバシーポリシーを一読し、問題なければ"作成"ボタンを押下

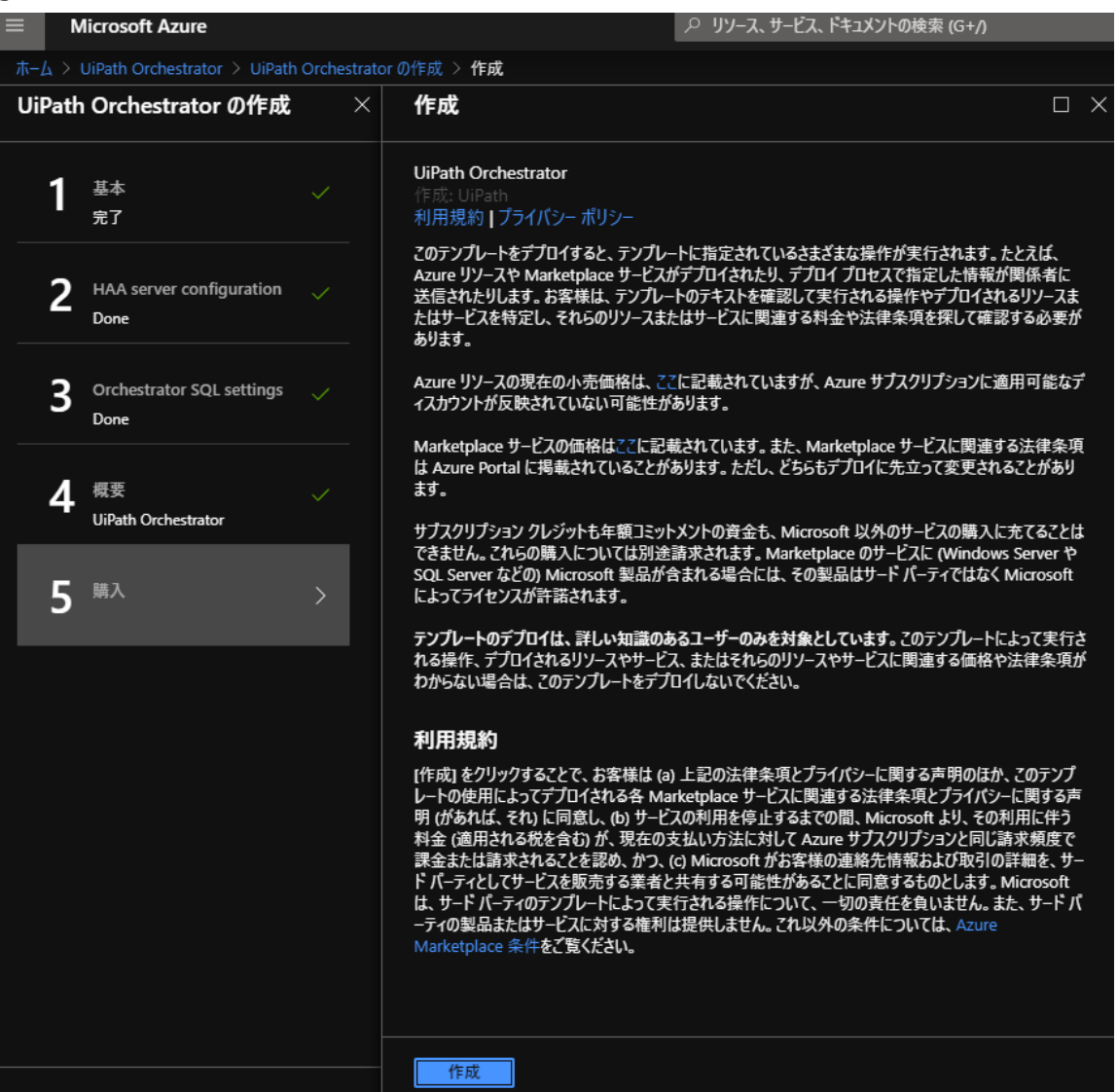

h. 作成ボタンを押下すると、デプロイが走り始めます。

デプロイが完了すると、通知タブより確認できます。

通知の"uipath-xxx.uipath\_orchestrator\_automated\_depl-xxx"(xxx はデプロイごとに異なります)より デプロイしたリソースの概要が確認できます。

| ホーム > uipath-5054924.uipath_orchestrator_automated_depl-20200118160145 - 概要 |                                                                                                    |                                                                                                    |          |       |                                      |  |  |  |  |
|-----------------------------------------------------------------------------|----------------------------------------------------------------------------------------------------|----------------------------------------------------------------------------------------------------|----------|-------|--------------------------------------|--|--|--|--|
| 👬 uipath-5054924.uipath_ord                                                 | chestrator_automated_de                                                                                     | pl-20200118160145 -                                                                                                    | 概要       |       |                                      |  |  |  |  |
| ア 検索 (Ctrl+/) 《                                                             | 前 削除 🛇 キャンセル ① 再デブロイ <sup>()</sup> 最新の情報に更新                                                                 |                                                                                                    |          |       |                                      |  |  |  |  |
| <ul> <li></li></ul>                                                         | デプロイが進行中           デプロイネ: uipath-505492<br>サブスクリブション: 従量課者<br>リソース グループ: uipathOC           ヘ 展開の詳細(ダウンロード) | <b>デプロイが進行中です</b><br>デプロイ名: uipath-5054924.uipath_orchestrator_automated_depl-20 開始時刻: 2020/1/18 t<br>サブスクリプション: 従量課金<br>リソースグループ: uipathOC-RG01<br><b>展開の詳細 (</b> ダウンロート) |          |       | 6:01:47<br>50-4207-a999-06e47a45e4fc |  |  |  |  |
|                                                                             | リソース                                                                                                    | 種類                                                                                                    | 状態       | 操作の詳細 |                                      |  |  |  |  |
|                                                                             | uipathorchestratorgsprk4                                                                                    | Microsoft.Storage/stora                                                                                                    | Accepted | 操作の詳細 |                                      |  |  |  |  |
|                                                                             | uipathsqlserver-gsprk4l                                                                                     | Microsoft.Sql/servers                                                                                                    | Accepted | 操作の詳細 |                                      |  |  |  |  |
|                                                                             | 🔮 HAAset                                                                                                    | Microsoft.Compute/avai                                                                                                    | ОК       | 操作の詳細 |                                      |  |  |  |  |
|                                                                             | pid-5b5efb37-e388-4862                                                                                      | Microsoft.Resources/de                                                                                                    | Created  | 操作の詳細 |                                      |  |  |  |  |
|                                                                             | ◇ 次の手順                                                                                                    |                                                                                                    |          |       |                                      |  |  |  |  |

| $\equiv$ Microsoft Azure $\rho yy - z$                                  | に、サービス、ドキュメントの検索 (G+/)                                                                                                    |  |  |  |  |  |  |  |
|-------------------------------------------------------------------------|----------------------------------------------------------------------------------------------------|--|--|--|--|--|--|--|
| ホーム > リソース グループ > uipathOC-RG01                                         | - デプロイ > uipath-5054924.uipath_orchestrator_automated_depl-20200118160145 - 概要                                                                                                    |  |  |  |  |  |  |  |
| 🗼 uipath-5054924.uipath_orchestrator_automated_depl-20200118160145 - 概要 |                                                                                                    |  |  |  |  |  |  |  |
|                                                                         | 💼 削除 🛇 キャンセル ሰ 再デプロイ 💍 最新の情報に更新                                                                                                    |  |  |  |  |  |  |  |
| ♣ 概要                                                                    | ✓ デプロイが完了しました                                                                                                    |  |  |  |  |  |  |  |
| <ul><li>入力</li><li>(三) 出力</li></ul>                                     | <ul> <li>デプロイ名: uipath-5054924.uipath_orchestrator_automated_depl-20 開始時刻: 2</li> <li>サブスクリプション: 従量課金</li> <li>相関 ID: e3</li> </ul>                                                                                                    |  |  |  |  |  |  |  |
| ■ テンプレート                                                                | $     \overline{\mathbf{K}} = \mathbf{K} = \mathbf{K} + \mathbf{K} = \mathbf{K} + \mathbf{K} + \mathbf{K}$ |  |  |  |  |  |  |  |
|                                                                         | へ 次の手順                                                                                                    |  |  |  |  |  |  |  |
|                                                                         | リソースに移動                                                                                                    |  |  |  |  |  |  |  |
|                                                                         |                                                                                                    |  |  |  |  |  |  |  |

これで Azure Marketplace を利用した Orchestrator デプロイの一連の流れは終了です。

# **Ui Path**<sup>™</sup>

3. OC にアクセス

デプロイが完了したら OC にアクセスする

- a. ホーム > リソースグループ > 対象のリソースグループ(今回は uipathOC-RG01)
  - > 対象の Apps サービス名 を押下

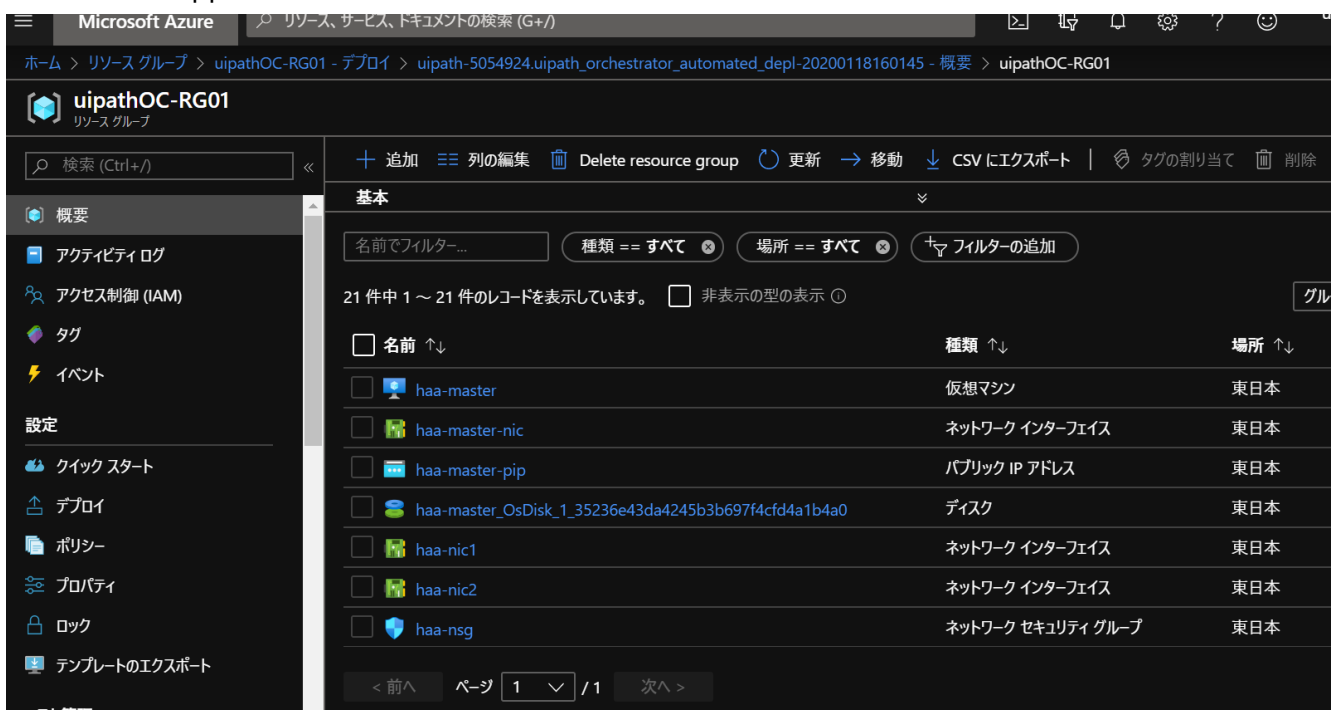

 b. Web apps サービスの詳細が表示されるので、URL の欄に表示される Orchestrator の URL(今回は https://uipathoc-7wty3sbgpmyue.azurewebsites.net)を押下し、Orchestrator にアクセスする。

|                                                      | 5 CA(1125510)CA(01)                                                              |                                                                                                    | калімото                                                                                                    |
|------------------------------------------------------|----------------------------------------------------------------------------------|----------------------------------------------------------------------------------------------------|----------------------------------------------------------------------------------------------------|
| ホーム > リソース グループ > uipathOC-RG01 -                    | デプロイ > uipath-5054924.uipath_orchestrator_automated_                             | depl-20200118160145 - 概要 > uipathOC-RG01                                                                       | > uipathorchestrator-gsprk4lxkjjou                                                                                                    |
| uipathorchestrator-gsprk4<br>App Service             | lxkjjou                                                                          |                                                                                                    | Å                                                                                                    |
| ク 検索 (Ctrl+/) 《                                      | □ 参照 □ 停止 ⇄ スワップ Ѷ 再起動 📋 削                                                       | 除 🚽 発行プロファイルの取得 🏹 発行プロファイ                                                                                      | ルのリセット                                                                                                    |
| 🔹 概要 🔷                                               | リソース グループ (変更) : uipathOC-RG01                                                   | URL                                                                                                    | : https://uipathorchestrator-gsprk4lxkjjou.azurewebsi                                                                                                    |
| アクティビティ ログ                                           | 状態 : Running                                                                     | App Service プラン                                                                                                | : uipathorchestrator-gsprk4lxkjj (P1v2: 2)                                                                                                    |
|                                                      | 場所 :東日本                                                                          | FTP/デプロイ ユーザー名                                                                                                 | : FTP/デプロイ ユーザー セットがありません                                                                                                    |
| 🦕 アクセス制御 (IAM)                                       | サブスクリプション (変更):従量課金                                                              | FTP ホスト名                                                                                                    | : ftp://waws-prod-ty1-013.ftp.azurewebsites.windows                                                                                                    |
| 97                                                   | サブスクリプション ID : 123d591b-f4a9-4bb9-850e-392e                                      | 73a8b691 FTPS ホスト名                                                                                             | : ftps://waws-prod-ty1-013.ftp.azurewebsites.window                                                                                                    |
| ∂ 問題の診断と解決                                           | タグ (変更) : タグを追加するにはここをクリック                                                       |                                                                                                    |                                                                                                    |
| 🔋 セキュリティ                                             |                                                                                  | *                                                                                                    |                                                                                                    |
| デプロイメント<br>参 クイック スタート<br>単 デプロイ スロット<br>家 デプロイ センター | 問題の診断と解決     セルサービス参加とトラルシューティングのエクス     ベリエンスは、Web アブリの問題を識別して解決     するのに位立ちます。 | Application Insights<br>Application Insights では、アプリの品質の問題<br>を参出および診断でできるほか、ユーザーガアブリを<br>使って実際に何をしているかを把握できます。 | App Service Advisor<br>App Service Advisor は、App Service プラフト<br>フォームのアプリのエフスペリエンスを向上するため<br>の分析情報生態するものです、ムリスプイン-3<br>ンはその解風、優先風、アプリに対する影響に基<br>プルで豪華された状態で提示されます。 |
| 設定                                                   |                                                                                  |                                                                                                    |                                                                                                    |
| ₩ 構成                                                 | HTTP 5xx 🔗 受信データ                                                                 |                                                                                                    | 2                                                                                                    |

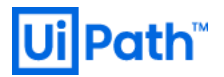

c. Orchestratorのログインにて管理者アカウントで正常にログインできることを確認。

Orchestrator のデフォルト管理者ユーザーおよびパスワードは次の通り:

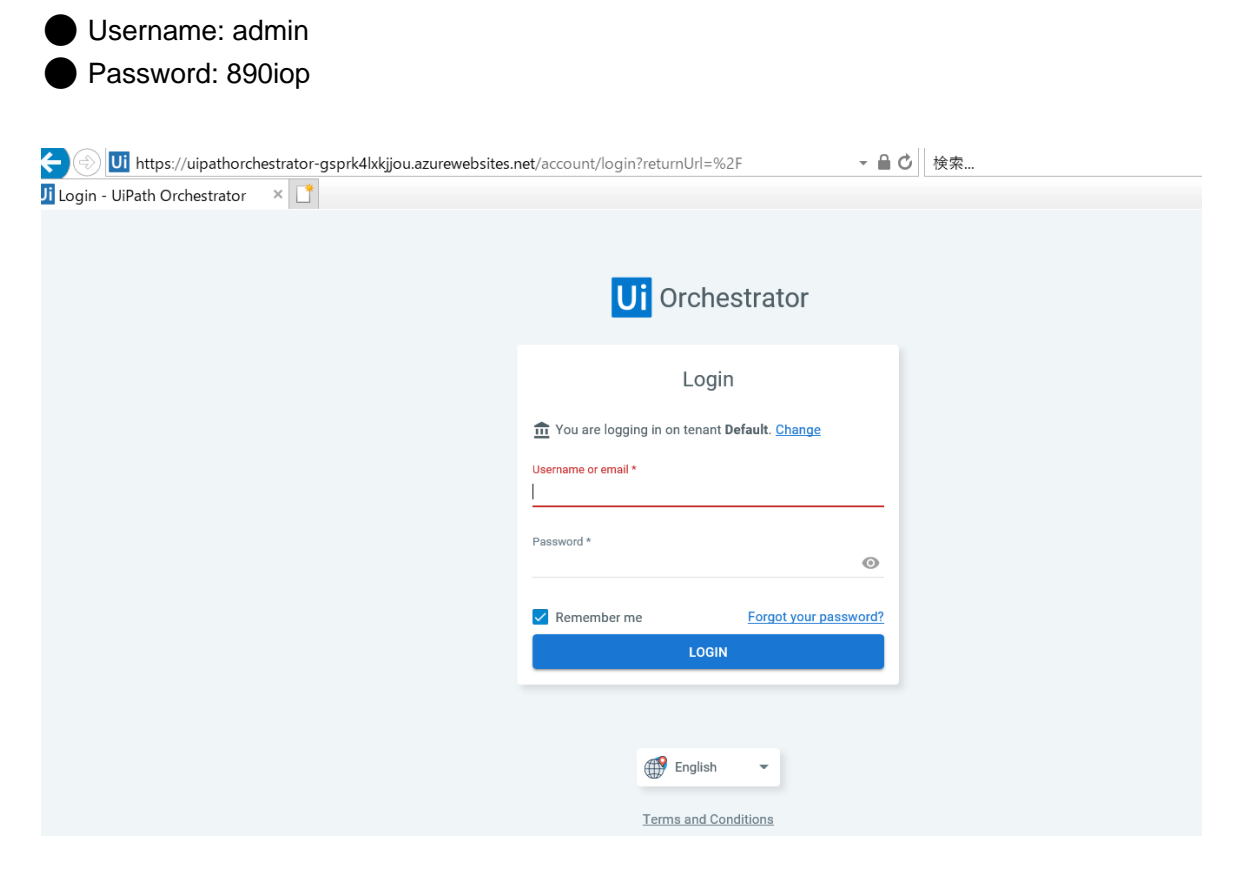

d. 初回ログイン時にパスワードの変更を求められるので、任意のパスワードに変更する。

| 🗲 🛞 🗾 https://uipathorchestrator-gsprk4lxkjjou.azurewebsites.r | net/account/passwordexpired?userId=2 | - ● ♂ 検索 |
|----------------------------------------------------------------|--------------------------------------|----------|
| Ji Password Expired - UiPath O × 📑                             |                                      |          |
|                                                                |                                      |          |
|                                                                | _                                    |          |
|                                                                | Ui Orchestrator                      |          |
|                                                                |                                      |          |
|                                                                | Change Password                      |          |
|                                                                |                                      |          |
|                                                                | Current Password *                   | Ø        |
|                                                                |                                      |          |
|                                                                | New Password *                       |          |
|                                                                |                                      | 0        |
|                                                                | Confirm Password *                   |          |
|                                                                |                                      | <u>o</u> |
|                                                                |                                      |          |
|                                                                | CHANGE PASSWORD                      |          |
|                                                                |                                      |          |
|                                                                |                                      |          |
|                                                                | 💮 English 👻                          |          |
|                                                                |                                      |          |
|                                                                | Terms and Conditions                 |          |

| e.         | 2. ログインして、パラメータで指定したバージョンになっている事を確認。<br>● ② <sup>[1]</sup> https://uipathorchestrator-gsprk4lxkijou.azurewebsites.net/?fid=1&tid=1 |                                         |                  |                    |                 |             |      |             |                |   |
|------------|----------------------------------------------------------------------------------------------------|-----------------------------------------|------------------|--------------------|-----------------|-------------|------|-------------|----------------|---|
| Ui         |                                                                                                    |                                         |                  |                    |                 |             |      |             | Classic Folder | ~ |
|            | PROCESSES<br>TRIGGERS<br>QUEUES<br>ASSETS                                                                                          | ^                                       | Global / Default | 0<br>PROCESSES     |                 | 0<br>ASSETS |      | 0<br>QUEUES | 0              |   |
|            | MANAGEMENT  FOLDERS USERS ROBOTS MACHINES PACKAGES English                                                                         | EMENT   ROBOTS  ROBOTS  No data to show |                  |                    |                 |             | JOBS | No data     | to show        |   |
| ©<br>Drche | 0 UiPath 2020<br>strator 2019.10.15<br><mark>Unlicensed</mark>                                                                     | ~                                       | TRANSACTIO       | NS JANUARY 17, 8:( | 00 AM - JANUARY | 18, 7:00 AM |      |             |                |   |

以下を参考に、Orchestratorに適切なライセンスファイルをアップロードしてください。

(参考) <u>https://www.uipath.com/ja/resources/knowledge-base/license-orchestrator</u>

### 4. HAA にアクセス

リソースグループ内の HAA 用のマスターノードにアクセスする。

AuzreVM 内の HAAmaster 内の DNS 名でアクセスする。

|                                  |                                                 |                        |                       |                      | 10-01110            |
|----------------------------------|-------------------------------------------------|------------------------|-----------------------|----------------------|---------------------|
| ホーム > リソース グループ > oc-haa > haa-m | naster                                          |                        |                       |                      |                     |
| <b>● haa-master</b><br>仮想マシン     |                                                 |                        |                       |                      |                     |
|                                  | 🔗 接続 ▷ 開始 🤇 再起動 🗌 停止 🔝 キャプチャ                    | 📋 削除 🖒 最新の情報に更新        |                       |                      |                     |
| 못 概要 🔒                           | リソース グループ (変更) : oc-haa                         |                        | Azure スポット            | : 該当なし               |                     |
| アクティピティ ログ                       | 状態 : 実行中                                        |                        | パブリック IP アドレス         |                      |                     |
|                                  | 場所 :東日本                                         |                        | プライベート IP アドレス        | : 10.7.0.5           |                     |
| ☆ アクセス制御 (IAM)                   | サブスクリプション (変更):従量課金                             |                        | パブリック IP アドレス (IPv6)  |                      |                     |
| <i>タ</i> グ                       | サブスクリプション ID : 123d591b-f4a9-4bb9-850e-392e73a8 | b691                   | プライベート IP アドレス (IPv6) |                      |                     |
| ♪ 問題の診断と解決                       | コンピューター名 : haa-master                           |                        | 仮想ネットワーク/サブネット        |                      | クリップボードにコピー         |
| 5. ch                            | オペレーティング システム : Linux (redhat 7.7)              |                        | DNS 名                 |                      | loudapp.azure.com 🗈 |
|                                  | サイズ : Standard D2s v3 (2 vcpu 数、8 GiB メモ        | IJ)                    | スケール セット              |                      |                     |
| ネットワーク                           | タグ (変更) displayName · master-pode               |                        |                       |                      |                     |
| 🛢 ディスク                           | uisplayName . master-noue                       |                        |                       |                      |                     |
| 못 サイズ –                          |                                                 |                        |                       |                      |                     |
| 🏮 セキュリティ                         |                                                 |                        |                       |                      |                     |
| ■ 拡張機能                           | 次に指定する直近の期間のデータを表示する: 1時間 6時                    | 間 12時間 1日間 7日 30       |                       |                      |                     |
| 継続的デリバリー (プレビュー)                 |                                                 |                        |                       |                      |                     |
| 💽 可用性とスケーリング                     | CPU (平均)                                        | │ │ ネットワーク (合計)<br>│ │ | \$                    | ディスク読み取りと書き込みバイト数(合) | #) 🖍                |
| — 構成                             | 100%                                            |                        |                       |                      |                     |

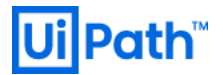

### DNS 名を確認したら下記 URL にアクセス

<u>https://[DNS</u>名]:8443

下記の画面が表示されるので OC デプロイ時に設定した HAA 用の Credential でログインする。

| High Availability Add-On<br>for UiPath Orchestrator |     |                                    |
|-----------------------------------------------------|-----|------------------------------------|
| welcome!                                            |     |                                    |
| Email/Username                                      | 7   |                                    |
| Password                                            |     |                                    |
| Sign In                                             |     |                                    |
|                                                     |     |                                    |
| ログインすると下記の画面に遷移する。                                  |     |                                    |
| High Availability Add-On<br>for UIPath Orchestrator |     | Welcome yosuke.kajimoto@uipath.cor |
| cluster nodes databases settings                    | log |                                    |

| uipath-orchestrator |   | Redis | Private, Public 1  |   | 6.03 MB / 2 GB | 1 (2)            |    | R       | 1     |
|---------------------|---|-------|--------------------|---|----------------|------------------|----|---------|-------|
| Name                | • | Туре  | \$<br>Endpoint (i) | ¢ | Memory (1)     | \$<br>Shards (1) | \$ | Options | Statu |
| databases           | 5 |       |                    |   |                |                  | S  | earch   |       |

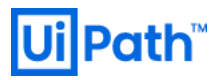

Welcome yosuke.kaji Cluster nodes databases settings log

### cluster: uipath.cluster

metrics configuration

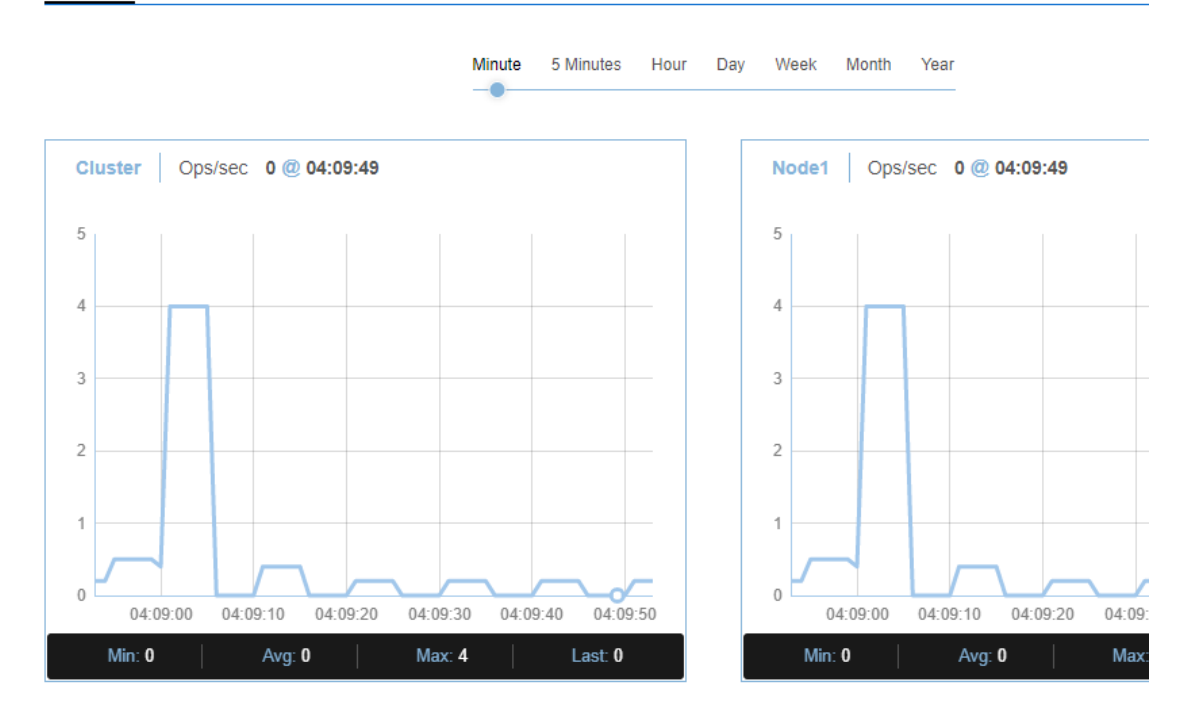

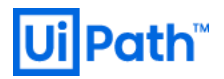

### 5. Azure Marketplace を利用した Robot デプロイ

#### <u>https://azuremarketplace.microsoft.com</u>にログインし、検索窓に"uipath"と入力する。

検索結果の"UiPath Robot"を押下。

| ← → C ① ■ azuremarketplace.microsof | Lcom/ja-JP                              |                                                            |                               |             |
|-------------------------------------|-----------------------------------------|------------------------------------------------------------|-------------------------------|-------------|
| Microsoft Azure Marketplace         | アプリ コンサルティング サービス                       | uipath                                                     | ٩                             | 販売 プログ 💙 😳  |
| the second second                   | Azure Marketplace へようこそ。<br>デプロイしてください。 | uipath のすべてのアプリを検索する<br>uipath のすべてのコンサルティング サー<br>ビスを検索する | الر العرد                     | カアプ         |
| and the second second               | 1 dies                                  | アプリ                                                        | <sub>検索接着</sub><br>最新情報を確認 an | nouncements |
|                                     |                                         | UiPath Robot<br>UiPath                                     |                               |             |

UiPath Robot の概要ページが表示されるので、問題がなければ "今すぐ入手する" を押下。

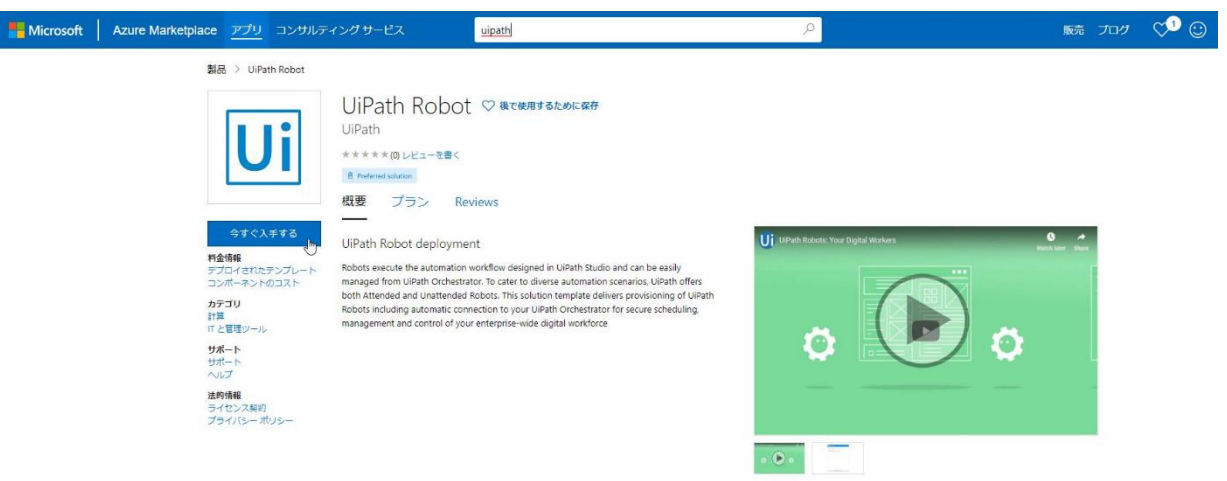

#### "続行"を押下する。

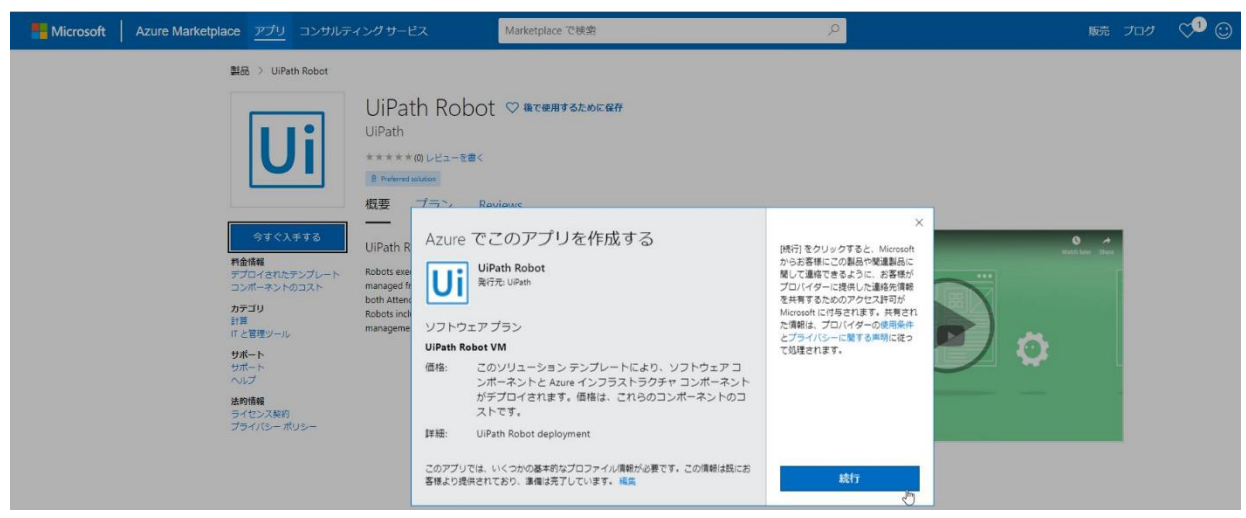

| 27<br>- V |                                 |            |                                                       |   |
|-----------|---------------------------------|------------|-------------------------------------------------------|---|
| -4 > N    | larketplace > UiPath Robot >    | ViPath Rol | ootの作成 > 基本                                           |   |
| UiPath    | Robot の作成                       | « X        | 基本                                                    |   |
|           | 22.12                           |            | Virtual Machine name * 🛈                              |   |
| 1         | 基本<br>其太沿定の構成                   | >          | uipathrobot                                           |   |
|           | 2 TEXE VIAM                     |            | Username * 🛈                                          |   |
| 2         | Orchestrator Connection In      |            | uipathadmin                                           |   |
| 2         | Configure Orchestrator URL an   | id         | Password *                                            |   |
|           |                                 |            |                                                       |   |
| 3         | Virtual Machine Settings        |            | Confirm password *                                    |   |
|           | Configure the virtual machine's | S T        |                                                       |   |
| 4         | 概要                              |            | Number of virtual machines with Ro<br>be created. * ① | b |
|           | UiPath Robot                    |            | 1                                                     |   |
|           |                                 |            | サブスクリプション                                             |   |
| 5         | 購入                              |            | Visual Studio Professional                            |   |
|           |                                 |            | リソース グループ * 🗊                                         |   |
|           |                                 |            | (新規) uipath-robot                                     |   |
|           |                                 |            | 新規作成                                                  |   |
|           |                                 |            | 場所 *                                                  |   |
|           |                                 |            | (Asia Pacific) 東日本                                    |   |

OK

11-

×

P 11-**Microsoft Azure** ホーム > Marketplace > UiPath Robot > UiPath Robot の作成 > OrchestratorLoginInfo UiPath Robot の作成 × OrchestratorLoginInfo Orchestrator URL\* 基本 https://uipathorchestrator-t3tanr4fgxq... 🗸 完了 Orchestrator admin account \* ① admin 2 Orchestrator Connection In... > Configure Orchestrator URL and ... Password \* ① ..... 3 パスワードの確認 Configure the virtual machine's r... ..... Orchestrator Tenant Name \* ① 概要 4 default **UiPath Robot** Robot type \* ① Development with Studio 購入 5 Robot Version \* 🕕 19.10.4  $\sim$ OK

"2. Orchestrator Connection Info" に必要な情報を入力し、問題なければ、"OK" を押下

# **Ui Path**<sup>™</sup>

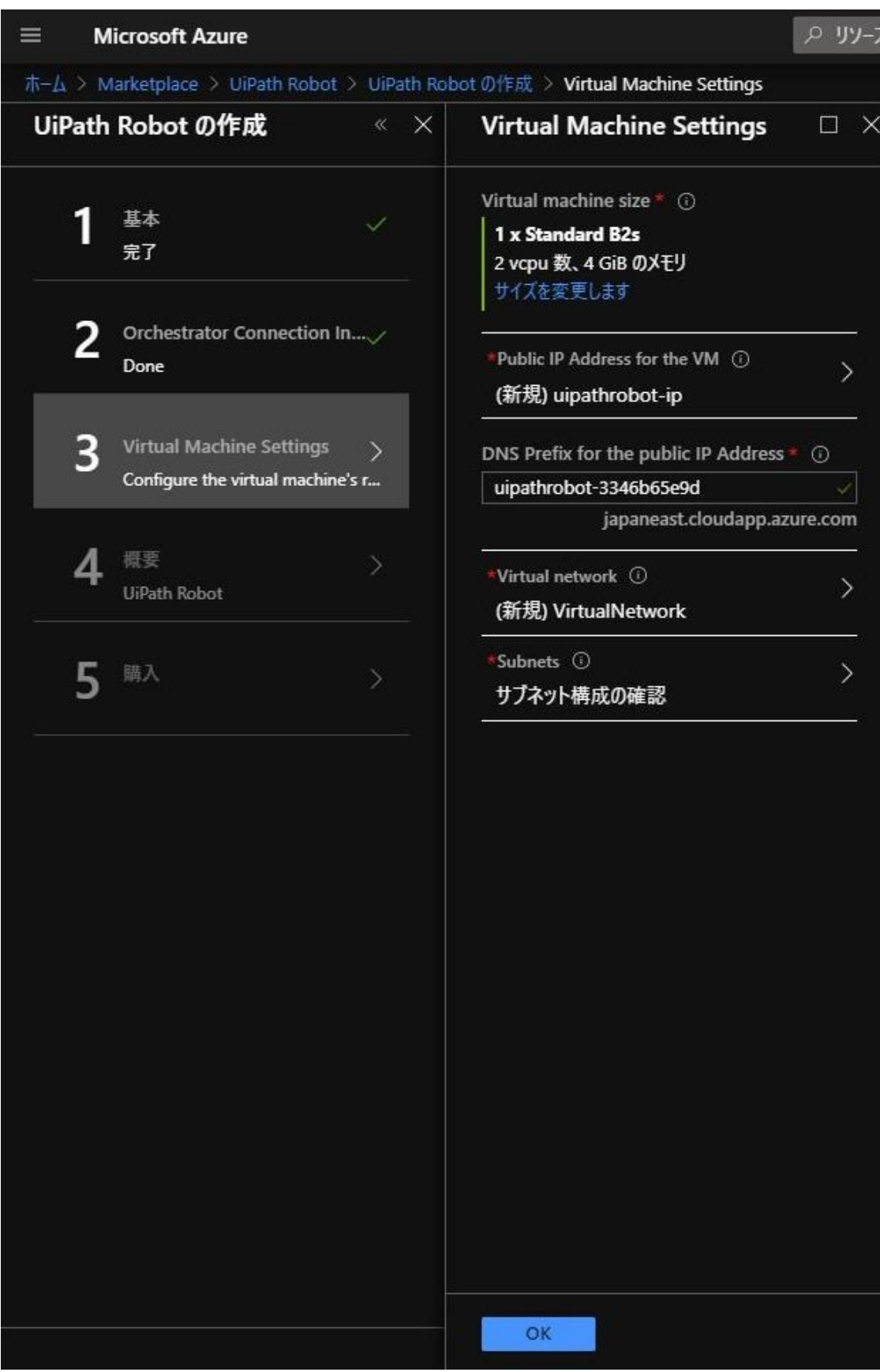

"3. Virtual Machine Settings" に必要な情報を入力し、問題なければ、"OK" を押下

|        | Microsoft Azure                           |             |                                                                                                    | ♀ リソース、サービス、ドキュメントの検索 (G+/)                                                                                      |  |
|--------|-------------------------------------------|-------------|----------------------------------------------------------------------------------------------------|----------------------------------------------------------------------------------------------------|--|
|        | Marketplace > UiPath Robot >              | UiPath Robo | otの作成 > 概要                                                                                                    |                                                                                                    |  |
| UiPatl | n Robot の作成                               | « ×         | 概要                                                                                                    |                                                                                                    |  |
| 1      | 基本                                        | ~           | 💮 検証に成功しました                                                                                                    |                                                                                                    |  |
| 2      | 完了<br>Orchestrator Connection In.<br>Done |             | 基本<br>サブスクリプション<br>リソース グループ<br>場所                                                                                                    | Visual Studio Professional<br>uipath-robot<br>東日本                                                                |  |
| 3      | Virtual Machine Settings<br>Done          | ~           | Virtual Machine name<br>Username<br>Password<br>Number of virtual machines<br>OrchestratorLoginInfo<br>Orchestrator URL                                                                         | uipathrobot<br>uipathadmin<br>************************************                                               |  |
| 4      | 概要<br>UiPath Robot                        | >           | Orchestrator admin account<br>Password<br>Orchestrator Tenant Name<br>Robot type<br>Pabet Version                                                                                               | admin<br>********<br>default<br>Development with Studio<br>10.10.4                                               |  |
| 5      | <b>購入</b>                                 |             | Robot Version<br>Virtual Machine Settings<br>Virtual machine size<br>Public IP Address for the VM<br>DNS Prefix for the public IP<br>Virtual network<br>Subnet<br>Subnet<br>Subnet アドレス プレフィックス | 19.10.4<br>Standard B2s<br>uipathrobot-ip<br>uipathrobot-3346b65e9d<br>VirtualNetwork<br>Subnet-1<br>10.1.0.0/24 |  |
|        |                                           |             | ок <b>テンブレートとパ</b> う                                                                                                    | ōメ−タ−のダウンロ−ド                                                                                                    |  |

#### "4. 概要" で検証に成功することを確認。問題なければ、"OK" を押下

"5. 購入" で、利用規約、プライバシーポリシーを一読し、問題なければ "作成" ボタンを押下

| $\equiv$ Microsoft Azure                                  |                                                                                                    |
|-----------------------------------------------------------|----------------------------------------------------------------------------------------------------|
| $\pi$ – $\Delta$ > Marketplace > UiPath Robot > UiPath Ro | botの作成 > <b>作成</b>                                                                                                    |
| UiPath Robot の作成 « ×                                      | 作成                                                                                                    |
| <b>1</b> 基本 ~<br><sub>完了</sub>                            | UiPath Robot<br>作成: UiPath<br>利用規約   プライバシー ポリシー                                                                                                    |
| Orchestrator Connection In                                | このテンフレートをテフロイすると、テンフレートに指定されているさまさまな操作が実行されます。たとえは、<br>Azure リソースや Marketplace サービスがデプロイされたり、デプロイ プロセスで指定した情報が関係者に<br>送信されたりします。お客様は、テンプレートのテキストを確認して実行される操作やデプロイされるリソースま<br>たはサービスを特定し、それらのリソースまたはサービスに関連する料金や法律条項を探して確認する必要が<br>あります。                                                                                                    |
| Oritual Machine Settings ↓                                | Azure リソースの現在の小売価格は、ここに記載されていますが、Azure サブスクリプションに適用可能なディスカウントが反映されていない可能性があります。                                                                                                    |
| 4 概要 ···································                  | Marketplace サービスの価格はここに記載されています。また、Marketplace サービスに関連する法律条項<br>は Azure Portal に掲載されていることがあります。ただし、どちらもデプロイに先立って変更されることがあり<br>ます。                                                                                                    |
| 5 <sup>購入</sup> >                                         | サブスクリプション クレジットも年額コミットメントの資金も、Microsoft 以外のサービスの購入に充てることは<br>できません。これらの購入については別途請求されます。 Marketplace のサービスに (Windows Server や<br>SQL Server などの) Microsoft 製品が含まれる場合には、その製品はサード パーティではなく Microsoft<br>によってライセンスが許諾されます。<br>テンプレートのデブロイは、詳しい知識のあるコーザーのみを対象としています。 このテンプレートによって実行さ                                                                                                    |
|                                                           | れる操作、デプロイされるリソースやサービス、またはそれらのリソースやサービスに関連する価格や法律条項が<br>わからない場合は、このテンプレートをデプロイしないでください。                                                                                                    |
|                                                           | 利用規約                                                                                                    |
|                                                           | [作成]をクリックすることで、お客様は (a) 上記の法律条項とプライパシーに関する声明のほか、このテンプ<br>レートの使用によってデブロイされる各 Marketplace サービスに関連する法律条項とプライパシーに関する声<br>明 (があれば、それ) に同意し、(b) サービスの利用を停止するまでの間、Microsoft より、その利用に伴う<br>料金 (適用される税を含む) が、現在の支払い方法に対して Azure サブスクリプションと同じ請求頻度で<br>課金または請求されることを認め、かつ、(c) Microsoft がお客様の連絡先情報および取引の詳細を、サー<br>ドパーティとしてサービスを販売する業者と共有する可能性があることに同意するものとします。Microsoft<br>は、サード パーティのテンプレートによって実行される操作について、一切の責任を負いません。また、サード パ<br>ーティの製品またはサービスに対する権利は提供しません。これ以外の条件については、Azure<br>Marketplace 条件をご覧ください。                                                                                                    |
|                                                           | frition frition friti |

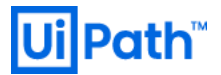

| $\Sigma$    | Ŗ         | Q 🔅       | ₿ <u>?</u> | $\odot$ |       |       |        |
|-------------|-----------|-----------|------------|---------|-------|-------|--------|
| 通知          |           |           |            |         |       |       | ×      |
| 70771277 00 | のその他      | ወイベント-    |            |         |       | すべて無視 | $\sim$ |
| ■■■ デプロイ    | を実行し      | ています      |            |         |       | 実行中   |        |
| リソース グルーフ   | プ 'uipath | -robot' 🔨 | のデプロイン     | くントが進   | 行中です。 | 数秒    | 前      |

作成ボタンを押下すると、デプロイが開始する。通知タブよりデプロイの状況確認が可能。

#### デプロイが完了すると、通知からデプロイしたリソースの概要が確認可能。

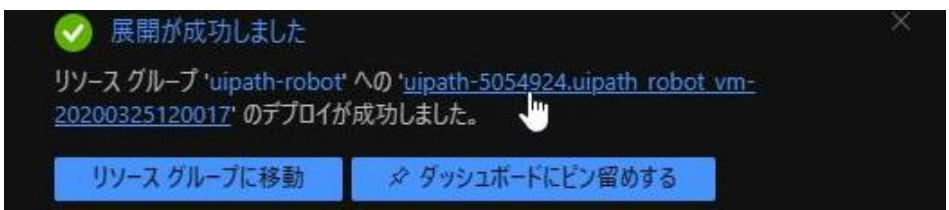

#### デプロイが完了。

| V            | デス                                                                                                    | プロイが完了しました         |                                              |              |       |  |  |  |  |
|--------------|----------------------------------------------------------------------------------------------------|--------------------|----------------------------------------------|--------------|-------|--|--|--|--|
| <b>(\$</b> ) | <ul> <li>デブロ1名: uipath-5054924.uipath_robot_vm-20200325120017</li> <li>開始時刻: 2020/3/25 12:00:03</li> <li>サブスクリブション: Visual Studio Professional</li> <li>リソースプループ: uipath-robot</li> </ul> |                    |                                              | b492d0b180ee |       |  |  |  |  |
| ^            | へ 展開の詳細 (ダウンロード)                                                                                                    |                    |                                              |              |       |  |  |  |  |
|              |                                                                                                    | リソース               | 種類                                           | 状龍           | 操作の詳細 |  |  |  |  |
|              | ۲                                                                                                    |                    | Microsoft.Compute/virtualMachines/extensions | ОК           | 操作の詳細 |  |  |  |  |
|              | 0                                                                                                    | uipathrobot1       | Microsoft.Compute/virtualMachines            | ок           | 操作の詳細 |  |  |  |  |
|              | 0                                                                                                    | uipathrobot-nic1   | Microsoft.Network/networkInterfaces          | Created      | 操作の詳細 |  |  |  |  |
|              | 0                                                                                                    |                    | Microsoft.Network/virtualNetworks            | ок           | 操作の詳細 |  |  |  |  |
|              | 0                                                                                                    | VirtualNetwork-nsg | Microsoft.Network/networkSecurityGroups      | ок           | 操作の詳細 |  |  |  |  |
|              | 0                                                                                                    | uipathrobot-ip1    | Microsoft.Network/publicIpAddresses          | ОК           | 操作の詳細 |  |  |  |  |
|              | 0                                                                                                    |                    | Microsoft.Resources/deployments              | ок           | 操作の詳細 |  |  |  |  |
| ^            | ○ prot 30230000 (E24+ 4038 3810 8002+302302 mind 05012/E5500/CE3/UE3/UE3/UE3/UE3/UE3/UE3/UE3/UE3/UE3/U                                                                                    |                    |                                              |              |       |  |  |  |  |

### 6. デプロイしたロボットの確認

デプロイが完了したら仮想マシンにアクセスする

ホーム→リソースグループ→対象リソースグループ(今回は uipath-robot)→仮想マシン(今回は uipathrobot1)を押下

| UIPath-robot       |                                                                 |                                    |         |
|--------------------|-----------------------------------------------------------------|------------------------------------|---------|
| の<br>検索 (Ctrl+/)   | + 追加 🎫 列の編集 💼 Delete resource group 💍 更新 → 移動 🞍 CSV にエクスポート   ⊗ | タグの割り当て 💼 削除 🞍 Export template   🛇 | ワイードバック |
| (●) 概要             | サブスクリプション (変更): Visual Studio Professional                      | デプロイ:2 成功                          |         |
| 🗧 アクティビティ ログ       | サブスクリブション ID : 210ae440-7f9f-4f06-87d8-b32a83da64fb             |                                    |         |
| 윢 アクセス制御 (IAM)     | 97(変更) : タグを追加するにはここをクリック                                       |                                    |         |
| - <b>9</b> 1       |                                                                 | <u> </u>                           |         |
| ተለንኑ               | 名前でフィルター 種類 == すべて ◎ 場所 == すべて ◎ (+7 フィルターの追加)                  |                                    |         |
| 設定                 | 6件中1~6件のレコードを表示しています。 🗌 非表示の型の表示 ①                              |                                    |         |
| 44 クイック スタート       | □ 名前 ↑                                                          | 種類 ↑↓                              | 場所 ↑↓   |
| 솔 <del>,</del> 카미1 | 🗌 🚍 uipathrobot-ip1                                             | パブリック IP アドレス                      | 東日本     |
| № ポリシー             | 🗌 🚼 uipathrobot-nic1                                            | ネットワーク インターフェイス                    | 東日本     |
| ≋ วื่อเ/ี∋า        | uipathrobot1                                                    | 仮想マシン                              | 東日本     |
| <u> ብ ወッ</u> ク     | ipathropot1_disk1_cee42837bac44ceb9ad6d238db36e5ab              | ディスク                               | 東日本     |

接続 → RDP を押下

| 🚿 接続 ▷ 開始     | 🔇 再起動 🔲 停止 🔯 キャプチャ 💼 削除 🖒 最新の情報に更新 |
|---------------|------------------------------------|
| リソース リープ (変更) | : uipath-robot                     |
| 状態            | :実行中                               |
| 場所            | :東日本                               |
| サブスクリプション (変更 | : Visual Studio Professional       |

#### デプロイ時に指定したユーザー名/パスワードで、RDP 接続する

| Windows セキュリティ | ×   |
|----------------|-----|
| 資格情報を入力してください  |     |
| これらの資格情報は、     |     |
| 続に使用されます。      | への接 |
| uipathadmin    |     |
| ••••••••••     |     |
| このアカウントを記憶する   |     |

6-1 "Unattended" もしくは "Development with Studio" をデプロイした場合

対象の Orchestrator と自動接続される

(ロボットをデプロイする前に、Orchestratorに必要なライセンスをアクティベートしておくことが前提)

タスクトレイにあるロボットトレイを開く

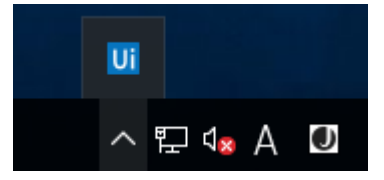

#### 右上の歯車マークから、"Orchestrator Settings"を開く

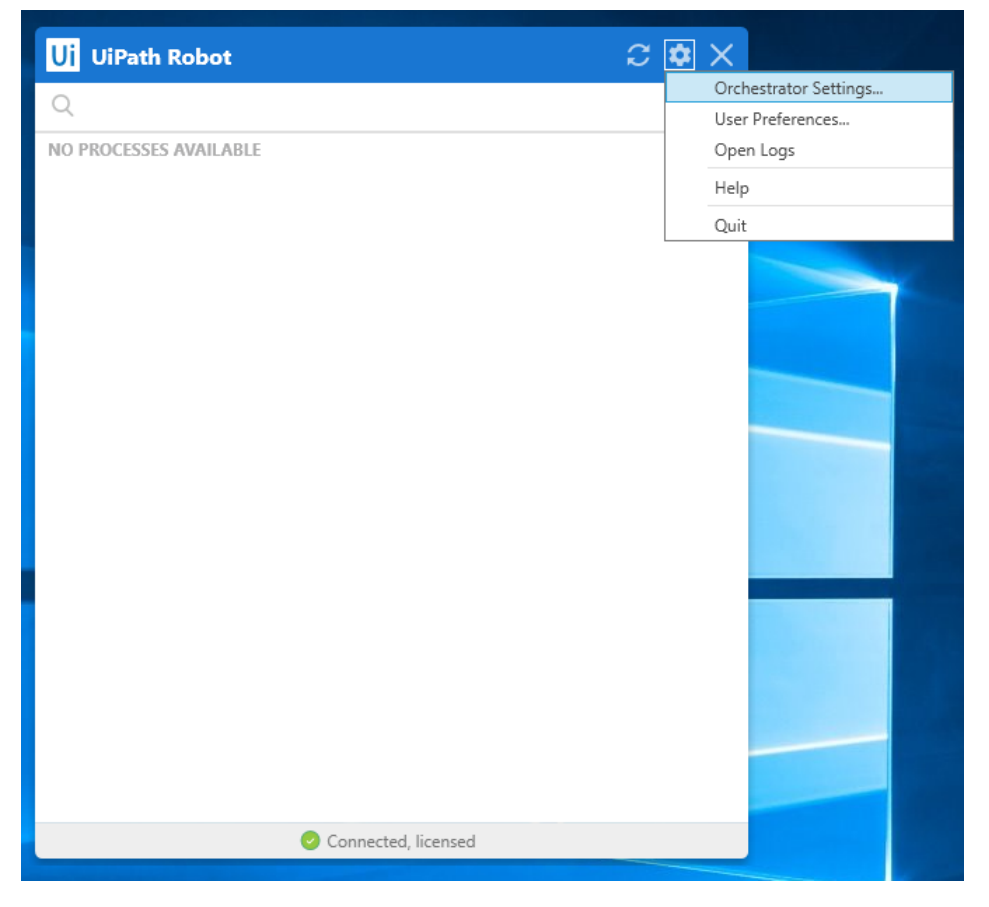

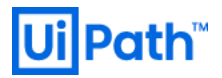

Status が "Connected, licensed" となっていることを確認。デプロイ時に設定した Orchestrator URL と接続されている。

| Ui Orchestrator S                 | Ui Orchestrator Settings - 2019.10.4               |            |  |  |  |
|-----------------------------------|----------------------------------------------------|------------|--|--|--|
| Orchestrator Configu              | uration                                            |            |  |  |  |
| Machine Name                      | uipathrobot1                                       |            |  |  |  |
| Orchestrator URL                  | https://uipathorchestrator-t3tanr4fgxqk2.azurewebs |            |  |  |  |
| Machine Key                       | bffa8e08-34e8-43a0-b3cb-ef08                       | 80f9b0bc3  |  |  |  |
|                                   |                                                    | Disconnect |  |  |  |
| Robot Logging                     |                                                    |            |  |  |  |
| Level                             | Information                                        | ~          |  |  |  |
| Status: Connected, licensed Close |                                                    |            |  |  |  |

6-2 "Attended" もしくは "NonProduction" をデプロイした場合

対象の Orchestrator と自動接続されない。そのため、手動で Orchestrator への接続設定を行う

#### Orchestrator にログインする

| U Orch                       | estrator                            |
|------------------------------|-------------------------------------|
| Lo                           | ogin                                |
| 1 You are logging in on ter  | nant <b>Default</b> . <u>Change</u> |
| Username or email *<br>admin |                                     |
| Password *                   | Ø                                   |
| ✓ Remember me                | Forgot your password?               |
| L                            | OGIN                                |
|                              |                                     |

画面左下の "Machines" を選択し、右上の Add から Standard Machine を選択

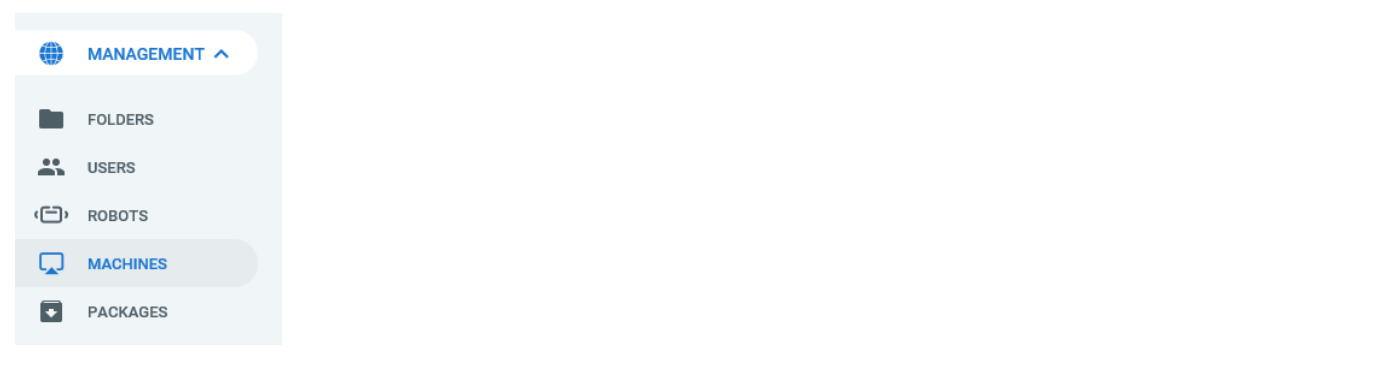

| Ui    | Path          | Machines             |             |        |                   | Classic Folder | ə 🤹 🙆 |  |
|-------|---------------|----------------------|-------------|--------|-------------------|----------------|-------|--|
|       |               | Machines             |             |        |                   |                |       |  |
| jenji | ROBOTS        | Search Q Type: All V |             |        |                   |                | Add   |  |
| €     | JOBS          | NAME ^               | DESCRIPTION | TYPE O | INSTALLED VERSION |                | G     |  |
| =     | LOGS          | I No data to show    |             |        |                   |                |       |  |
|       | AUTOMATIONS A |                      |             |        | Items 10          | ▼ 1-10/0  < <  | > >   |  |

| Ui | Path          | Machines              |             |        |                   | Default<br>Classic Fok | ter 🖌 🧐       | A 💧  |
|----|---------------|-----------------------|-------------|--------|-------------------|------------------------|---------------|------|
|    |               | () Machines           |             |        |                   |                        |               |      |
| ÷  | ROBOTS        | Search Q, Type: All V |             |        |                   | Star                   | ndard Machine |      |
| ⊘  | JOBS          | NAME ^                | DESCRIPTION | TYPE C | INSTALLED VERSION |                        |               | c    |
| =  | LOGS          | : No data to show     |             |        |                   |                        |               |      |
|    | AUTOMATIONS A |                       |             |        | Items 10          | ▼ 1 - 10 / 0           | < <           | > >1 |

#### Name に、デプロイした仮想マシンのホスト名を入力する(今回は uipathar1)

| Provision A Standard Machine |        |           |
|------------------------------|--------|-----------|
| Name *<br>uipathar1          |        |           |
| Description                  |        |           |
|                              | CANCEL | PROVISION |
|                              |        |           |

#### 作成された Machine の右メニューから"Edit"を押下

| Ui | Path          | Machines                            |             |          | 2                 | Default<br>Classic Folder |
|----|---------------|-------------------------------------|-------------|----------|-------------------|---------------------------|
| Û  | MONITORING A  | ∰ Machines<br>Search Q. Type: All ∨ |             |          |                   |                           |
| ⊙  | JOBS          | NAME ^                              | DESCRIPTION | TYPE O   | INSTALLED VERSION |                           |
| =  | LOGS          | uipathar1                           |             | Standard | No Robots         | :                         |
|    |               |                                     |             |          | Items 10 🗸        | 🖍 Edit                    |
|    | AUTOMATIONS ^ |                                     |             |          |                   | View Installed Versions   |
| #  | PROCESSES     |                                     |             |          |                   | ) View Robots             |
| O  | TRIGGERS      |                                     |             |          |                   | Remove                    |

#### 表示されたウィンドウから、Machine Key をコピー

| Edit Machine u                  | Copied to clipboard!  | ×      |        |
|---------------------------------|-----------------------|--------|--------|
| Machine key<br>0510d1db-8953-40 | 18f-be09-352ca84b0341 |        | Ū      |
| Name *                          |                       |        |        |
| uipathar1                       |                       |        |        |
| Description                     |                       |        |        |
|                                 |                       |        |        |
|                                 |                       | CANCEL | UPDATE |

#### 続いて、デプロイした仮想マシンのデスクトップを開き、タスクトレイにあるロボットトレイを開く

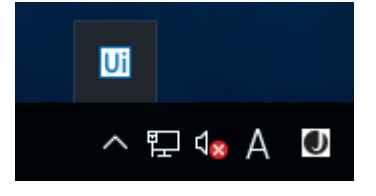

#### 右上の歯車マークから、"Orchestrator Settings"を開く

| Ui UiPath Robot $\mathcal C$ | * ×                   |
|------------------------------|-----------------------|
|                              | Orchestrator Settings |
| 4                            | User Preferences      |
| NO PROCESSES AVAILABLE       | Open Logs             |
|                              | Help                  |
|                              | Quit                  |
|                              |                       |
| ⊗ Offline                    |                       |

コピーした Machine Key と Orchestrator URL を入力し、"Connect" を押下。Status が Unlicensed になることを確認

| Ui Orchestrator Se    | ttings - 2019.10.4                              | × |
|-----------------------|-------------------------------------------------|---|
| Orchestrator Configur | ation                                           |   |
| Machine Name          | uipathar1                                       |   |
| Orchestrator URL      | ithorchestrator-t3tanr4fgxqk2.azurewebsites.net | ~ |
| Machine Key           | 0510d1db-8953-408f-be09-352ca84b0341            |   |
|                       | Connect                                         |   |
| Robot Logging         |                                                 |   |
| Level                 | Information                                     | ~ |
| Status: Offline       | Close                                           |   |
|                       |                                                 |   |

| Ui Orchestrator Settings - 2019.10.4 X |                                                    |  |  |  |
|----------------------------------------|----------------------------------------------------|--|--|--|
| Orchestrator Configu                   | ration                                             |  |  |  |
| Machine Name                           | uipathar1                                          |  |  |  |
| Orchestrator URL                       | https://uipathorchestrator-t3tanr4fgxqk2.azurewebs |  |  |  |
| Machine Key                            | 0510d1db-8953-408f-be09-352ca84b0341               |  |  |  |
|                                        | Disconnect                                         |  |  |  |
| Robot Logging                          |                                                    |  |  |  |
| Level                                  | Information $\lor$                                 |  |  |  |
| Status: Unlicensed                     | Close                                              |  |  |  |

Orchestrator 上で Robot を作成することで、Status が Connected, licensed となります。

### 7. Tips (Web.config の編集方法)

WindowsAuthentication を有効化する方法

#### App Service Editor を利用する。

| ~            | EXPLORE                     | Web config                                                                                                    |
|--------------|-----------------------------|----------------------------------------------------------------------------------------------------|
| יונ          | LAT LOTAL                   | 128 cadd key="Oueue MaxSlatnMinutes" value="129600" />                                                                                                    |
|              | ✓ WORKING FILES             | 129 (1-A)erts->                                                                                                    |
| റ            | Web.config                  | 130 <add key="DailyAlertMailJobCron" value="0 0 7 1/1 * ? *"></add>                                                                                                    |
| ~            | ▲ WWWROOT                   | 131 <add key="NotRespondingRobotsJobCron" value="0 0/1 * 1/1 * ? *"></add>                                                                                                 |
|              | ) his                       | 132 <add key="Alerts.Email.Enabled" value="false"></add>                                                                                                    |
| D            | r bill                      | 133 <add key="NotificationDistributerJobCron" value="0/10 1/1 * 1/1 * ? *"></add>                                                                                          |
| •            | ▷ dist                      | 134 <add key="PeriodicErrorMailJobCron" value="0 0/10 * 1/1 * ? *"></add>                                                                                                  |
|              | NuGetPackages               | 135 <add key="AggregateLicenseUsageStatsJobCron" value="0 0 0/1 1/1 * ? *"></add>                                                                                          |
|              | ⊵ plugins                   | 136 <add key="SystemJobs.LicenseExpirationAlert.Cron" value="0 0 7 1/1 * ? *"></add>                                                                                       |
| $\mathbb{C}$ |                             | 137 <add <="" key="SystemJobs.LicenseExpirationAlert.DaysBefore" td="" value="180,90,30,14,7,1"></add>                                                                     |
| 9            | ▶ lools                     | 138 <add key="SystemJobs.PurgeOldErrorLogs.Cron" value="0 0 1 1/1 * ? *"></add>                                                                                            |
| _            | Views                       | 139 <add key="SystemJobs.JobTriggersFallback.Cron" value="0 0/10 * 1/1 * ? *"></add>                                                                                       |
| ا (جا        | 401.html                    | 140 <add key="SystemJobs.JobTriggersTimerCheck.Cron" value="0 0/1 * 1/1 * ? *"></add>                                                                                      |
|              | 402 http:/                  | 141 <add key="SystemJobs.QueueSlaAlerting.Cron" value="0 7/30 * 1/1 * ? *"></add>                                                                                          |
|              | 403.ntml                    | 142 Deployment                                                                                                    |
| ∍) ∣         | 404.html                    | 143 <add key="NuGet.Packages.Apikey" value="65231c9a-c055-5065-8ba1-e21+08be3a59"></add>                                                                                   |
| <u> </u>     | 404.13.json                 | 144 <add <="" key="NuGet.Activities.ApiKey" td="" value="65231c9a-c055-5065-8ba1-e21f08be3a59"></add>                                                                      |
|              | Application Insights config | 145 <add key="NuGet.Repository.Type" value="Composite"></add>                                                                                                    |
| 9            | Applicationinsignts.conlig  | 146 <add key="Deployment.Libraries.AllowTenantPublish" value="true"></add>                                                                                                 |
| -            | favicon.ico                 | 147 Authorization                                                                                                    |
|              | GenericError.html           | 148 <add ,="" key="ExternalAuth.Google.Enabled" value="false"></add>                                                                                                    |
|              | Clabal acay                 | 149 <add key="ExternalAuth.Google.ClientId" value=""></add>                                                                                                    |
|              | Global.asax                 | 150 <add key="ExternalAuth.Google.ClientSecret" value=""></add>                                                                                                    |
|              | gulpfile.js                 | 151 <add key="windowsAuth.Enabled" value="true"></add>                                                                                                    |
|              | InvalidSession.html         | 152 Kadd Key="WindowsAuth.Domain" value="uipath.local" />                                                                                                    |
|              | manifest ison               | iss <adu key="windowsAuth.AutoLogin.enabled" value="Taise"></adu>                                                                                                    |
|              |                             | 154 <au key="Acceptedkooturis" value='http://localnost:6234"'></au>                                                                                                    |
|              | ngsw.json                   | 155 Kadu Key = Auth. Lookle.ckpire Valle= 30 //                                                                                                    |
|              | ngsw-worker.js              | 150 cadu key = Auth.UserLockOut.Istalled Value= true /><br>cadu key = Auth.UserLockOut.Astalled value= true /><br>file cadu key = Auth.UserLockOut.Astalled value= true /> |
|              |                             | 157 Cauu key= Auth.UserLockOut.maxFalledAccessAttemptsBetOreLockOut Value= 10 />                                                                                           |

下記の様に加筆修正する。

<add key="WindowsAuth.Enabled" value="true" /> <add key="WindowsAuth.Domain" value="uipath.local" />

※AD グループが属している Windows ドメインを "WindowsAuth.Domain" パラメーターに入力します。

AppService "再起動" を実行

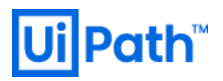

| Ui Orc                      | hestrator                        |
|-----------------------------|----------------------------------|
| Le                          | ogin                             |
| 1 You are logging in on ter | nant <b>host</b> . <u>Change</u> |
| Username or email *         |                                  |
| Password *                  | 0                                |
| Remember me                 | Forgot your password?            |
| L                           | OGIN                             |
| You can a                   | Iso login with:                  |

Window 認証のアイコンがログイン画面に表示されている事を確認。